## INSTRUCTIONS FOR E PRIV ACCESS Provider search tool

**Step 1:** From the MVH/IFCH Intranet go to HOSPITAL SERVICES and select CLINICAL PRIVILEGES

**OR:** Log in to E Priv with the following url link <u>https://login.mdstaff.com/mountain-view-hospital/epriv</u>

**Step 2:** Apply the appropriate username for the facility you are searching.

| <u>Username</u> : <i>(select one)</i>                     | E>Priv   |   |                       |
|-----------------------------------------------------------|----------|---|-----------------------|
| * Mountain View Hospital = mvh                            |          |   |                       |
| * Idaho Falls Community Hospital = ifch                   | Username |   | nvh, ifch, or parkway |
| * Parkway Surgery Center = parkway<br>Password: provider1 | Password |   | provider1             |
|                                                           | Market   | ~ |                       |
|                                                           | Login    |   |                       |

**Step 3:** Once logged in to E Priv, you will have the ability to search for providers 3 different ways:

Option 1: Use the "Search Providers" field on the right of the screen, to search for provider by name

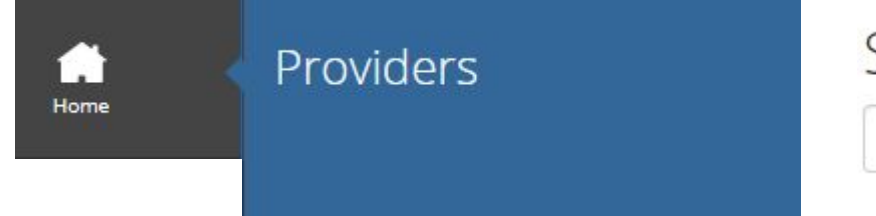

| Providers |
|-----------|
| TUVIUCIS  |
|           |

Enter a provider name here

*Option 2:* Use the "Specialties" link to search for providers by specialty.

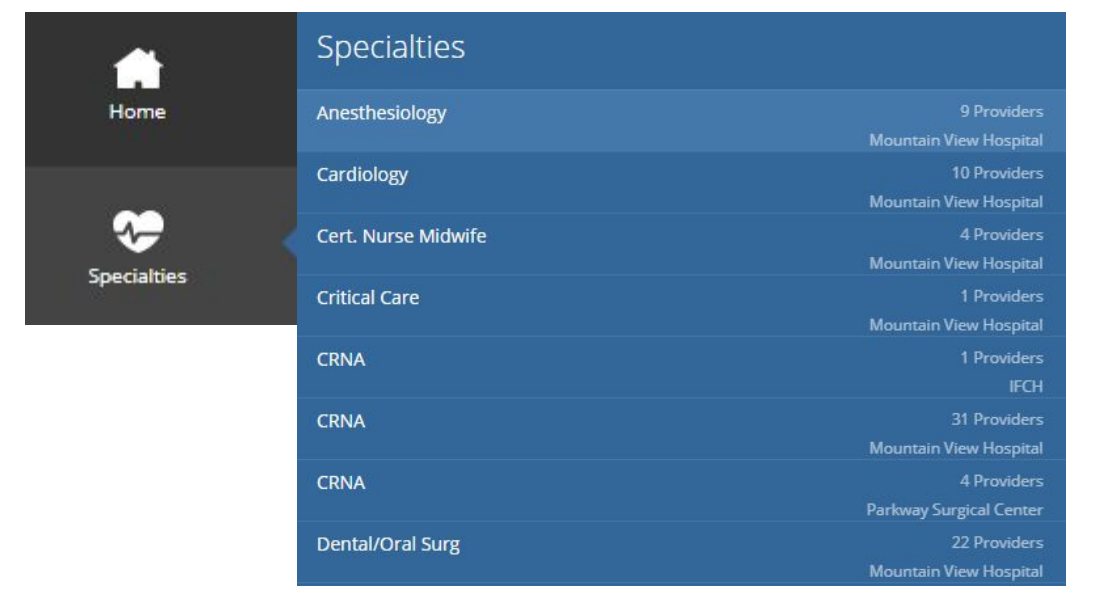

*Option 3:* Use the "Departments" link to search for providers by their department.

| -2          | Departments      |                                                 |  |
|-------------|------------------|-------------------------------------------------|--|
| Departments | АНР              | 153 Providers                                   |  |
|             | АНР              | Mountain View Hospital<br>63 Providers<br>IE/TH |  |
|             | AHP - Anesthesia | 18 Providers<br>Mountain View Hospital          |  |
|             | AHP - Anesthesia | 5 Providers<br>Parkway Surgical Center          |  |
|             | AHP - Anesthesia | 25 Providers<br>IFCH                            |  |
|             | AHP Surgery      | 1 Providers<br>Parkway Surgical Center          |  |
|             | AHP Surgery      | 3 Providers<br>IFCH                             |  |
|             | AHP Surgery      | 1 Providers<br>Mountain View Hospital           |  |
|             | Anesthesiology   | 8 Providers<br>Mountain View Hospital           |  |